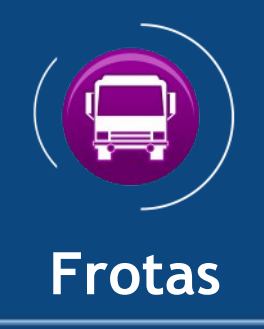

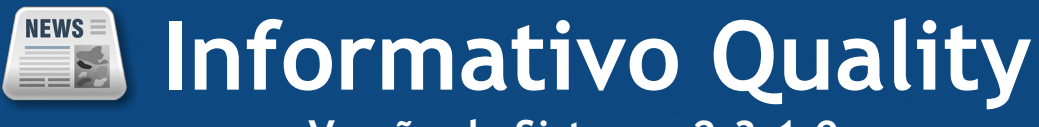

Versão do Sistema: 2.3.1.0

Versão do Banco de Dados: 240.0

Informações sobre as melhorias no sistema para melhor atender às necessidades de nossos clientes.

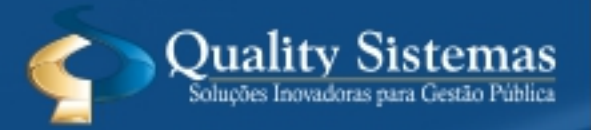

Copyright  $\ensuremath{\mathbb{C}}$  2018 | Todos os direitos reservados. www.qualitysistemas.com.br

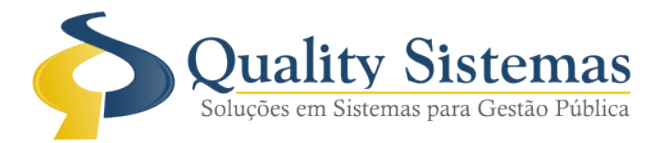

# 1. Tela Cadastro de Frotas

## Caminho: Cadastro>>Frota

• Foi criada a tela para cadastro de frotas onde o usuário vai cadastrar os números da frota que possui a entidade.

## Figura:1

| 😌 Cadastro de Frotas                                        | - • 💌                      |
|-------------------------------------------------------------|----------------------------|
| Código:                                                     |                            |
| Descrição:                                                  |                            |
|                                                             | S Coultre Statement        |
| 62.2 2 20                                                   | Subjects Steen performance |
| S Inserir / Alterar Gravar S Cancelar 🛛 Excluir 🔍 Pesquisar | 📲 Sair                     |

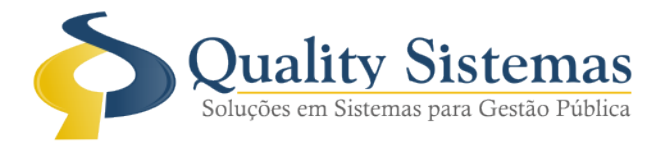

## 2. Tela Cadastro de Veículo

#### Caminho: Cadastro>>Veículo

• Foi adicionado o campo Frota na tela de veículo onde o usuário pode selecionar o número da frota que pertence o veículo.

## Figura 2.

| 🔁 Cadastro de Veículo                  |                 |                              |  |
|----------------------------------------|-----------------|------------------------------|--|
| Código:                                |                 |                              |  |
| Veículo Impostos e Multas Responsáveis |                 |                              |  |
|                                        | Bem: 🔎 📃        |                              |  |
| C Interno C Externo                    |                 | Data de aquisição: Ibldata   |  |
|                                        | Frota: 🔎        |                              |  |
| Tipo Veículo:                          | Ano             | Ano Modelo                   |  |
| Placa                                  | Renavam:        | Chassi:                      |  |
| UF                                     | Cidade: 🔎       |                              |  |
| Km Inicial                             | Km Atual:       | Marcador:                    |  |
| Marca: 🔎 📃                             |                 |                              |  |
| Modelo: 🔎 📃                            |                 | Cor:                         |  |
| Setor: 🔎 📃                             |                 |                              |  |
| Status                                 | Transp          | orte Coletivo:               |  |
| Propriedade:                           | •               |                              |  |
|                                        |                 |                              |  |
| Lombustivel                            |                 |                              |  |
| 1.00                                   |                 |                              |  |
|                                        |                 |                              |  |
|                                        |                 |                              |  |
|                                        |                 |                              |  |
| Quality Sistemas                       |                 |                              |  |
| 🕤 Inserir 🥜 Alterar                    | Gravar Cancelar | 🛐 Excluir 🔍 Pesquisar 📲 Sair |  |

Qualquer dúvida ou dificuldade entre em contato conosco. Estamos à disposição.

Campo Grande, 09 de Maio de 2018.

Departamento de **Gestão de Qualidade** Quality Sistemas